## alloyal

## **Gestão de Banners Personalizados** Manual para clientes

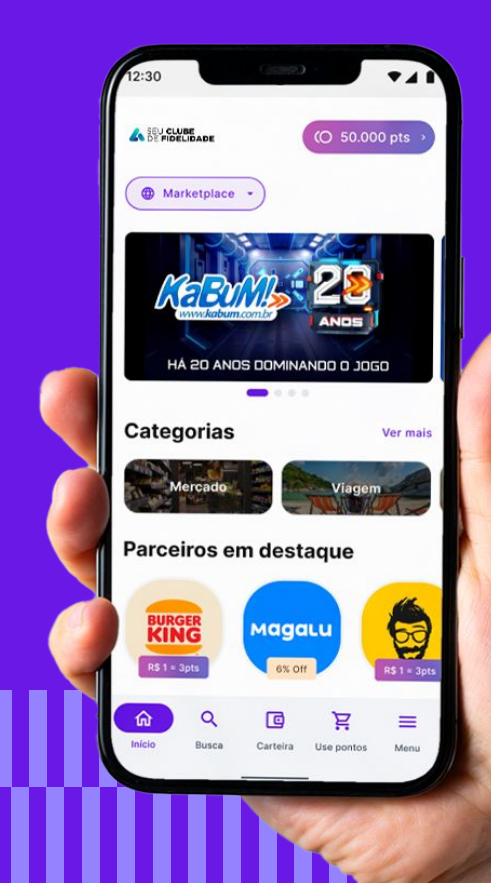

## Aprenda a personalizar e gerenciar banners e rotas personalizadas do seu Programa de Fidelidade com autonomia!

Neste guia, explicamos o passo a passo para que você incorpore banners dinâmicos capazes de direcionar para qualquer funcionalidade e incorpore links externos promovendo a conectividade entre seu Programa de Fidelidade e sua solução.

Aprenda a criar, editar e excluir banners, cadastrar rotas internas e externas, e por fim, configurar banners programados e georreferenciados.

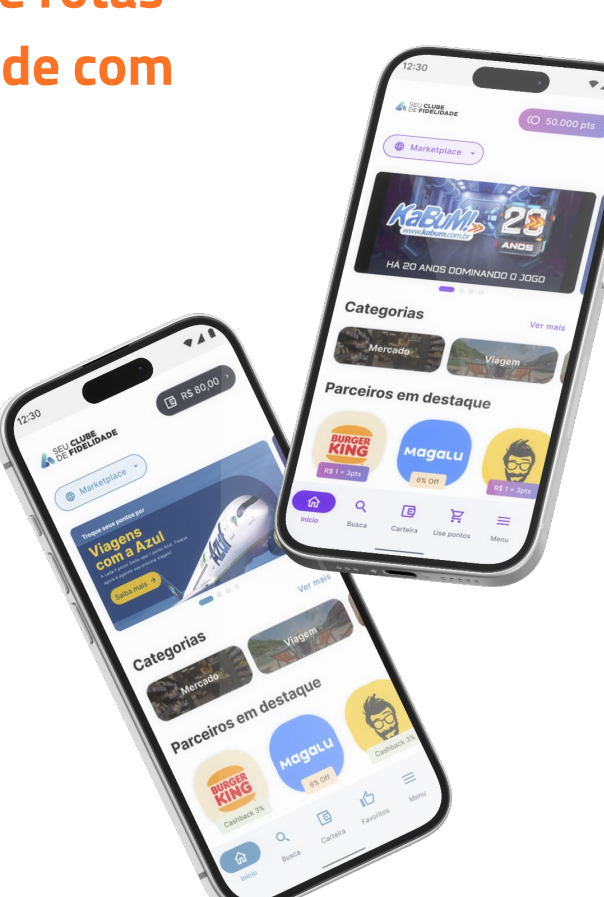

#### Primeiro, é importante entender o que é o Banner Personalizado:

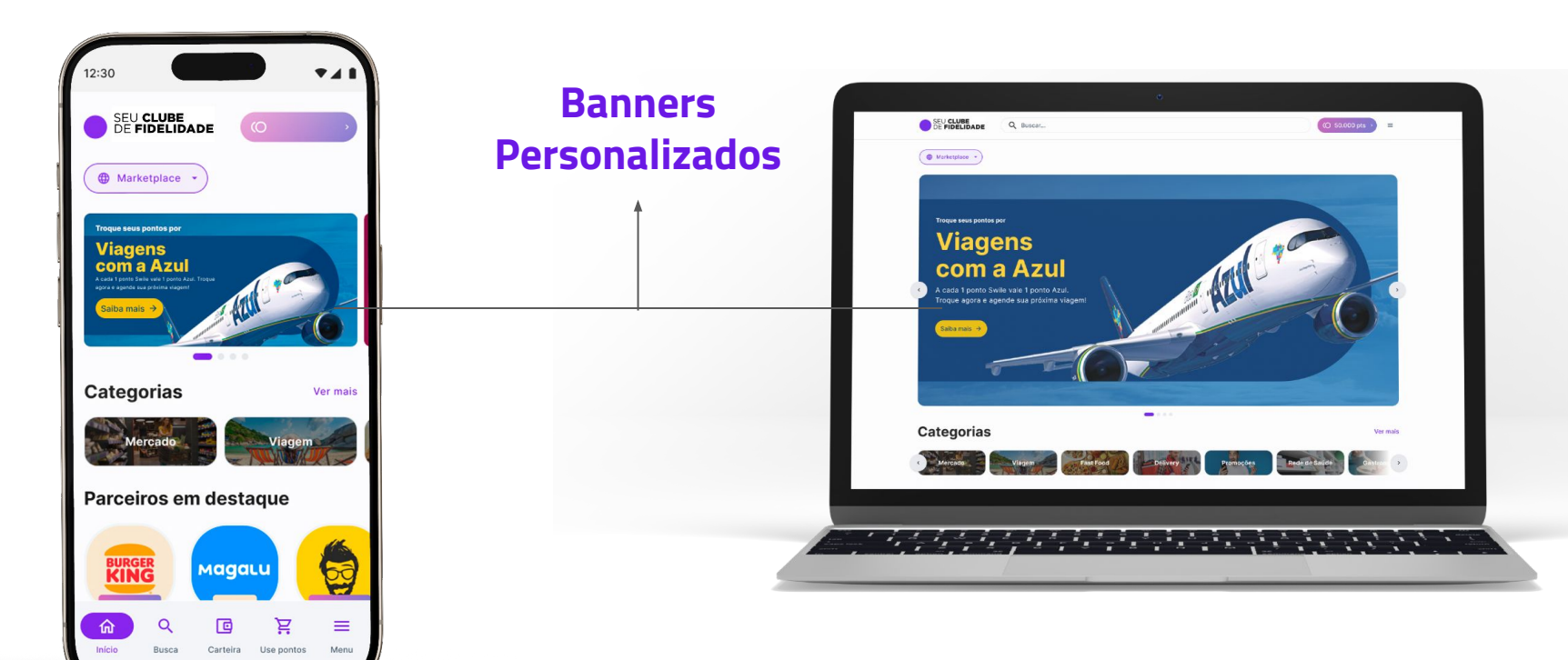

#### **PRIMEIROS PASSOS**

Gestão de Banners

Para começar a usar a funcionalidade, acesse o seu **Painel Dashboard** e clique no botão **"Gestão de Banners"** no menu lateral esquerdo.

| ADM        | IN                 |
|------------|--------------------|
| *          | Página Inicial     |
|            | Dashboard          |
| <u>B</u> e | Usuários           |
| ☆          | Gestão de marcas   |
|            | Gestão de banners  |
|            | Categorias         |
| 00<br>00   | Marcas parceiras   |
|            | Mensagens do App   |
| 00         | Marcas em destaque |

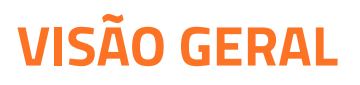

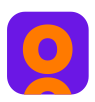

#### Na aba **"Gestão de Banners"**, você consegue:

- **Visualizar a listagem de todas os seus banners cadastrados**, juntamente com as informações programadas sendo elas produto, rota complementar, data e hora de início, data e hora de fim e georreferenciamento.
- Gerenciar os banners cadastrados através dos botões de editar (engrenagem) ou excluir (lixeira) ao clicar nos botões de Ação.
- Selecionar a funcionalidade na qual o banner será personalizado como telemedicina, sorteio, gift card, link externo, marcas e promoções, categorias.
- Inserir a imagem do banner, respeitando as medidas especificadas (1128x550).
- Cadastrar banners com rotas direcionadas para links externos, sendo URL ou HTTP.
- Programar banners por período de data e hora (início e fim).
- Programar banners georreferenciados.

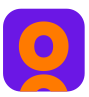

## Como criar um novo banner: CATEGORIA

Ao criar um novo banner personalizado para a funcionalidade **"Categoria"**, você poderá escolher uma categoria do seu Programa de Lealdade que deseja divulgar, ou seja, dar destaque através do Gestão de Banners!

Assim, a categoria será vista pelo usuário logo ao abrir o aplicativo. Ao clicar, ele será direcionado para a categoria que você selecionou.

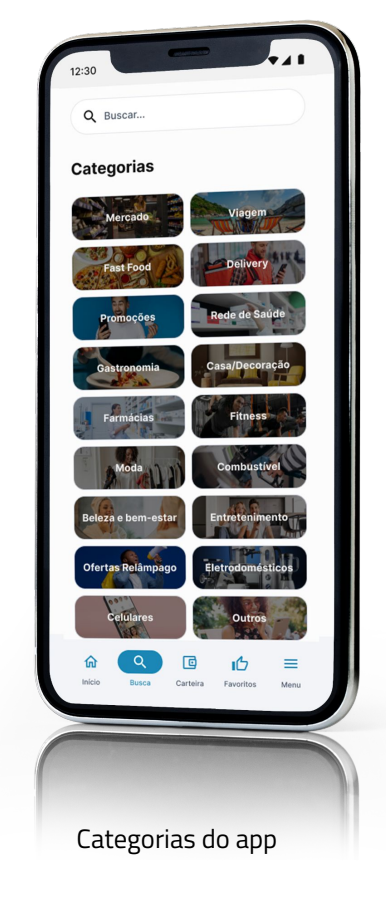

Vamos entender mais com o passo a passo?

## Como criar um novo banner - Categorias

Para usar a funcionalidade, acesse o seu **Painel Dashboard** e clique no botão **"Gestão de Banners"** no menu lateral esquerdo.

1. Clique no botão **"Criar novo banner"** para iniciar o processo.

- 2. Selecione a funcionalidade **"Categoria"** no campo de **funcionalidade desejada.**
- 3. Configure a imagem do banner clicando no botão **"Carregar arquivo".**

💡 Respeite as informações a seguir:

Dimensão do banner - 1128x550 Tipo do arquivo - JPEG ou PNG

| <ul> <li>❀</li> </ul> | Página Inicial<br>Dashboard | VANTAGENS CLUBE   | Home / Gestão de banners                                           |
|-----------------------|-----------------------------|-------------------|--------------------------------------------------------------------|
| 00                    | Usuários                    | Criar novo banner |                                                                    |
| tå                    | Gestão de marcas            |                   |                                                                    |
|                       | Categorias                  |                   |                                                                    |
|                       | Criar novo banner           |                   |                                                                    |
|                       | Selecione a funcionalidad   | le desejada       |                                                                    |
|                       | Categoria                   |                   |                                                                    |
|                       | Link externo                |                   |                                                                    |
|                       | Gift card                   |                   |                                                                    |
|                       | Marcas e promoçõ            | es                |                                                                    |
|                       | Sorteio                     |                   |                                                                    |
|                       | — Telemedicina              |                   |                                                                    |
|                       | Telemedicina                |                   |                                                                    |
|                       | Imagem do banner*           |                   |                                                                    |
|                       |                             |                   | Envie seu banner no tamanho 534x100 px e no formato PNG<br>ou JPO. |

0

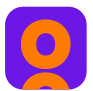

4. No campo **"Categoria"** escolha entre as categorias do seu Programa de Lealdade que deseja divulgar.

#### Categoria

Escolha a categoria que será direcionada pelo banner.

| Categoria*                  | - |
|-----------------------------|---|
| Por favor, preencha o campo |   |

A Importante: A categoria deve estar ativa em seu Dashboard para que a rota do direcionamento do banner seja realizada até a categoria.

#### 5. Programe o lançamento do banner, selecionando:

- Data de Início
- Data do Fim
- Hora do Início
- Hora do Fim

#### Banner programado

Programe a data e hora de publicação.

| - Data de início* |          | Data do fim |   | - Hora de início |   | - Hora do fim |   |
|-------------------|----------|-------------|---|------------------|---|---------------|---|
| 10/10/2024        | $\times$ | 31/12/2024  | × | () 00:00         | × | () 23:59      | × |

## 6. **Caso desejar**, ative a funcionalidade de georreferenciamento clicando no botão **"Habilitar georreferenciamento".**

Personalizando os banners por região, você oferecerá uma experiência direcionada ao seu público local.

#### Localização

Ofereça uma experiência segmentada escolhendo a localização do público de interesse.

| Habilitar                |            |            |  |  |
|--------------------------|------------|------------|--|--|
| Localização*             |            |            |  |  |
| Informe sua localização. |            |            |  |  |
| Latitude*                | Longitude* | Raio (km)* |  |  |

💡 Insira as informações necessárias para o georreferencian

- Localidade
- Latitude
- Longitude
- Raio

7. Após configurar todos os campos obrigatórios, clique em "**Salvar"**.

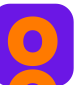

## Como criar um novo banner: LINK EXTERNO

Ao criar um novo banner personalizado para a funcionalidade **"Link Externo"**, você poderá redirecionar seus usuários para páginas externas diretamente a partir do aplicativo, utilizando o Gestão de Banners!

Assim que o usuário clicar no banner, ele será direcionado para o link externo que você configurou, facilitando o acesso a conteúdos externos ou integrações importantes.

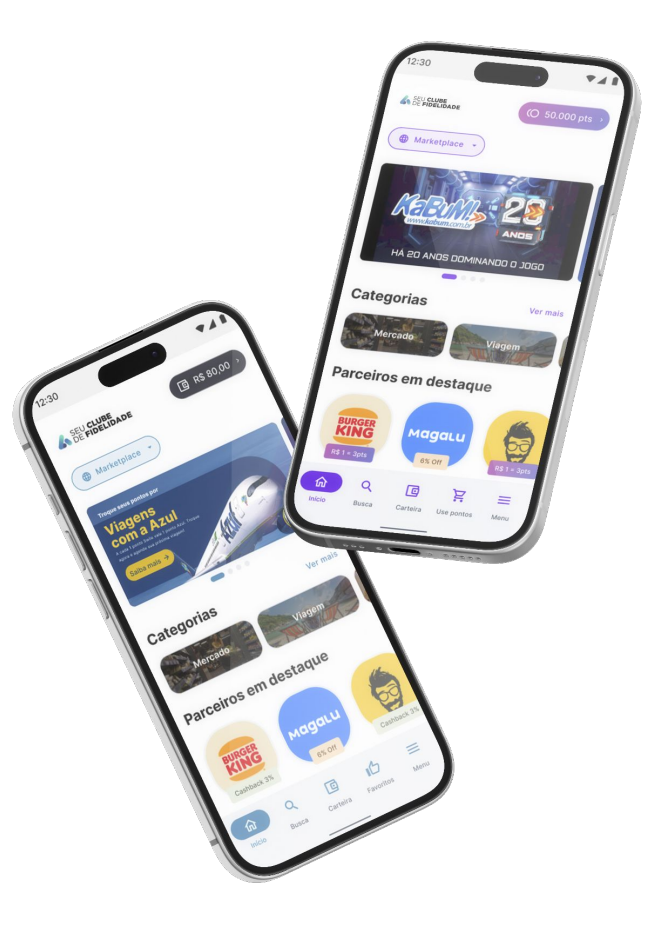

Vamos entender mais com o passo a passo?

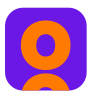

### Como criar um novo banner - Link Externo

Para usar a funcionalidade, acesse o seu **Painel Dashboard** e clique no botão **"Gestão de Banners"** no menu lateral esquerdo.

1. Clique no botão **"Criar novo banner"** para iniciar o processo.

2. Selecione a funcionalidade **"Link Externo"** no campo de **funcionalidade desejada.** 

3. Configure a imagem do banner clicando no botão **"Carregar arquivo".** 

| 💡 Res | peite as informações a seguir: |
|-------|--------------------------------|
|       | Dimensão do banner - 1128x550  |
|       | Tipo do arquivo - IPEG ou PNG  |

| ۲   | Página Inicial<br>Dashboard | VANTAGENS CLUBE Home / Gestão de banners                                                                                                    |
|-----|-----------------------------|----------------------------------------------------------------------------------------------------|
| 20  | Usuários                    |                                                                                                    |
| 7.₽ | Gestão de marcas            | Criar novo banner                                                                                                    |
|     | Categorias                  |                                                                                                    |
|     | (                           | Criar novo banner<br>Selecione a funcionalidade desejada<br>Categoria<br>Link externo<br>Gift card<br>Marcas e promoções<br>Sorteio<br>Telemedicina |
|     | Teleme                      | dicina                                                                                                    |
|     | Imagem                      | do banner*                                                                                                    |

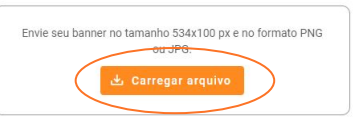

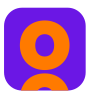

4. No campo "Abrir link externo" escolha se deseja habilitar o direcionamento do link externo para "Abrir uma nova aba (Plataforma WEB)" ou "Abrir o navegador (App Mobile)".

| 5.   | Preencha o campo "URL" com o link de |
|------|--------------------------------------|
| dire | cionamento desejado.                 |

| brir link externo |
|-------------------|
|-------------------|

| 🗌 Abrir uma | nova aba (Plataforma W | eb) | Abrir o navegador (App Mobile) |
|-------------|------------------------|-----|--------------------------------|
| (           |                        |     |                                |

Configurações avançadas

#### Configuração avançada para Links Externos

Os clientes podem usar essa funcionalidade **para criar URLs que se integram diretamente com sistemas externos**, automatizando processos como **login, cadastro, ou transmissão de dados específicos (CPF, CNPJ, e-mail) para APIs de terceiros.** Por exemplo, ao gerar um link para uma API de validação de CPF, você pode garantir que o CPF do usuário seja enviado automaticamente, simplificando a experiência do usuário e garantindo que os dados sejam transmitidos de forma segura e conforme necessário.

Essa configuração avançada pode ser utilizada em cenários onde é necessário autenticação ou identificação específica antes de acessar serviços ou realizar transações em sistemas externos.

💡 Caso desejar, adicione mais informações sobre o direcionamento do link externo selecionando a opção "Adicionar mais campos customizados".

- Programe o lançamento do banner, selecionando: 7.
- Data de Início
- Data do Fim
- Hora do Início
- Hora do Fim

5. **Caso desejar**, ative a funcionalidade de georreferenciamento clicando no botão "Habilitar georreferenciamento".

Personalizando os banners por região, você oferecerá uma experiência direcionada ao seu público local.

💡 Insira as informações necessárias para o georreferencian

- Localidade
- Latitude
- Longitude
- Raio

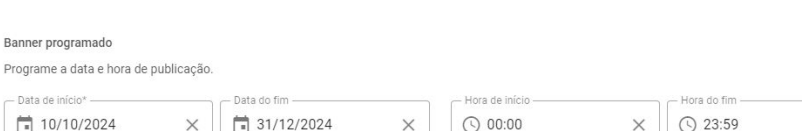

| - | - 1 | - | 2 |  |
|---|-----|---|---|--|

Banner programado

10/10/2024

Ofereça uma experiência segmentada escolhendo a localização do público de interesse.

| Habilitar                |            |            |  |  |  |  |
|--------------------------|------------|------------|--|--|--|--|
| Localização*             |            |            |  |  |  |  |
| Informe sua localização. |            |            |  |  |  |  |
| Latitude*                | Longitude* | Raio (km)* |  |  |  |  |

Após configurar todos os campos 6. obrigatórios, clique em "Salvar".

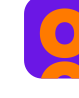

×

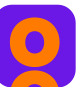

## Como criar um novo banner: GIFT CARD

Ao criar um novo banner personalizado para a funcionalidade **"Gift Card"**, você poderá destacar uma promoção ou marca específica, proporcionando aos usuários a opção de adquirir Gift Cards diretamente pelo aplicativo usando o Gestão de Banners!

Assim, o banner será visto pelo usuário logo ao abrir o app, aumentando a visibilidade das promoções ativas de Gift Cards.

Vamos entender como configurar?

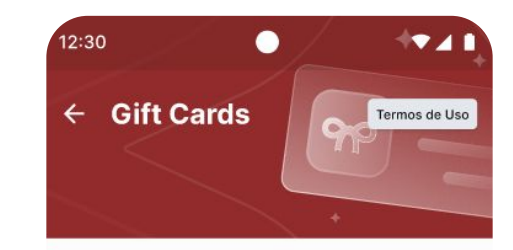

Já pensou em aproveitar para curtir um filme e, ainda por cima, ganhar cashback? Escolha o seu cinema favorito e aproveite agora!

|          | Cinemark    |  |
|----------|-------------|--|
|          | Cashback 3% |  |
| PINEART  | Cineart     |  |
| Chicago, | Cashback 3% |  |

## Como criar um novo banner - Gift Card

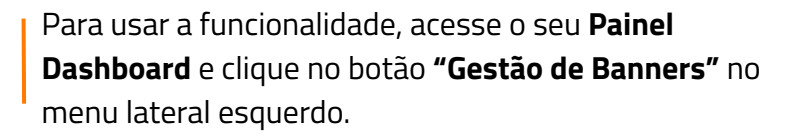

1. Clique no botão "Criar novo banner" para iniciar o processo.

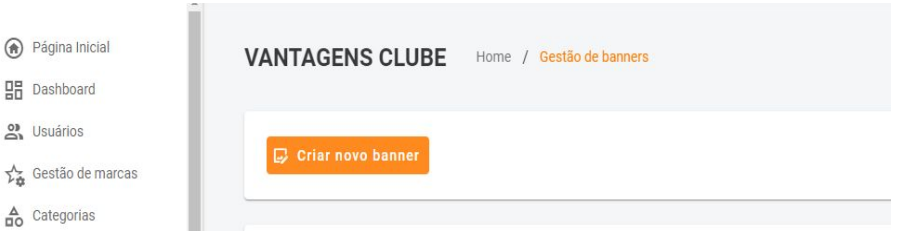

Selecione a funcionalidade "Gift Card" no 2. campo de funcionalidade desejada.

Gift Card

- 3. Configure a imagem do banner clicando no botão "Carregar arquivo".
  - 💡 Respeite as informações a seguir: Dimensão do banner - 1128x550
    - Tipo do arguivo JPEG ou PNG

|  |  | h |
|--|--|---|
|  |  |   |
|  |  |   |
|  |  | • |

Página Inicial

Dashboard

O Usuários

Categorias

Telemedicina Imagem do banner\*

Envie seu banner no tamanho 534x100 px e no formato PNG

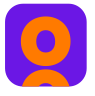

4. No campo **"Tipos de Banner"** será habilitado a visualização da **marca** e a **promoção** ativa referente ao Gift Card escolhido.

- 5. Programe o lançamento do banner, selecionando:
- Data de Início
- Data do Fim
- Hora do Início
- Hora do Fim

6. **Caso desejar**, ative a funcionalidade de georreferenciamento clicando no botão **"Habilitar georreferenciamento"**.

Personalizando os banners por região, você oferecerá uma experiência direcionada ao seu público local.

💡 Insira as informações necessárias para o georreferenciam

- Localidade
- Latitude
- Longitude
- Raio

Card

Cift

Divulgação

Escolha a marca que será divulgado no banner.

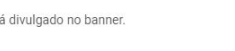

Marca\*

Por favor, preencha o campo

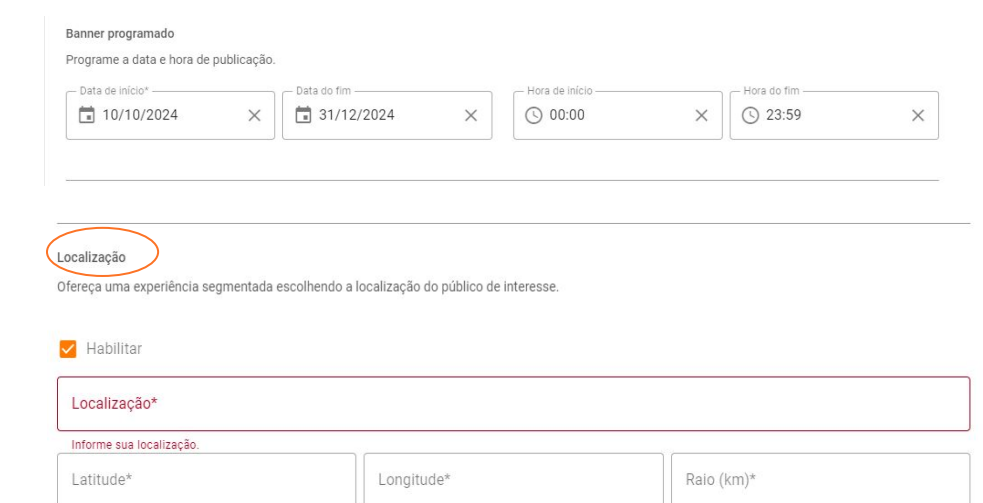

6. Após configurar todos os campos obrigatórios, clique em "**Salvar"**.

0

## Como criar um novo banner: TELEMEDICINA OU SORTEIO

Ao criar um novo banner para as funcionalidades **"Telemedicina" ou "Sorteio"**, você poderá promover facilmente esses serviços em destaque diretamente no aplicativo, usando o Gestão de Banners.

**Telemedicina:** Destaque o acesso rápido a consultas médicas online.

**Sorteio:** Promova sorteios ativos e engaje seus usuários na participação.

Vamos entender mais com o passo a passo?

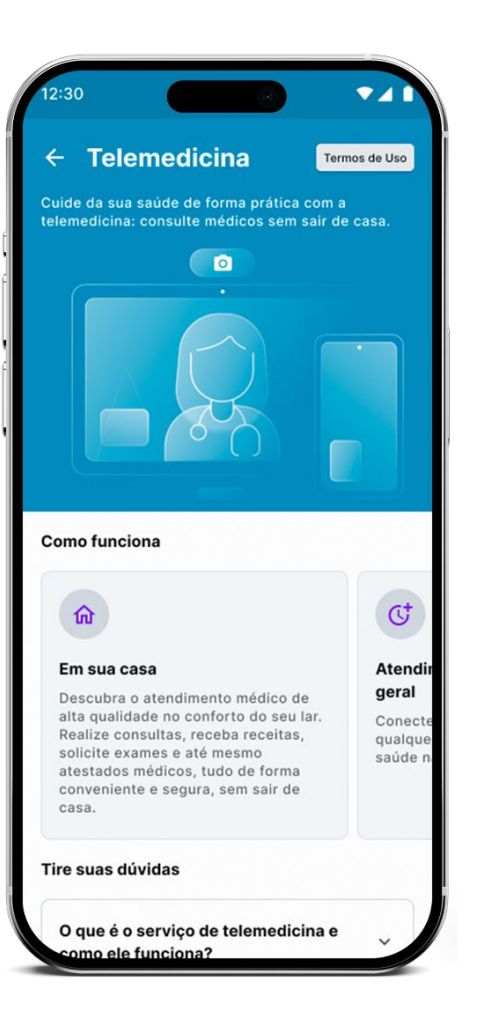

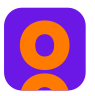

## Como criar um novo banner - Telemedicina ou Sorteio

Página Inicial

Dashboard

O Usuários

Categorias

🚰 Gestão de marcas

Telen

Image

Para usar a funcionalidade, acesse o seu **Painel Dashboard** e clique no botão **"Gestão de Banners"** no menu lateral esquerdo.

1. Clique no botão **"Criar novo banner"** para iniciar o processo.

- Selecione a funcionalidade "Telemedicina ou Sorteio" no campo de funcionalidade desejada.
- 3. Configure a imagem do banner clicando no botão **"Carregar arquivo".**

| Categoria          |                                                                                           |
|--------------------|-------------------------------------------------------------------------------------------|
| Link externo       |                                                                                           |
| Gift card          |                                                                                           |
| Marcas e promoções |                                                                                           |
| Sorteio            |                                                                                           |
| Telemedicina       |                                                                                           |
| edicina            |                                                                                           |
| n do banner*       |                                                                                           |
|                    | Envie seu banner no tamanho 534x100 px e no formato PNG<br>ou JPO.<br>du Garregar arquivo |

Home / Gestão de banners

VANTAGENS CLUBE

🕞 Criar novo banner

Respeite as informações a seguir:
 Dimensão do banner - 1128x550

Tipo do arquivo - JPEG ou PNG

- Data de Início
- Data do Fim
- Hora do Início
- Hora do Fim

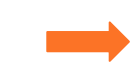

| Data de início* ——— |          | Data do fim |      | Hora de início ——— |   | Hora do fim |
|---------------------|----------|-------------|------|--------------------|---|-------------|
| 10/10/2024          | $\times$ | 31/12/2024  | ×    | () 00:00           | × | () 23:59    |
|                     |          | _           | 1000 | 0                  |   | -           |

5. **Caso desejar**, ative a funcionalidade de georreferenciamento clicando no botão **"Habilitar georreferenciamento".** 

Personalizando os banners por região, você oferecerá uma experiência direcionada ao seu público local.

💡 Insira as informações necessárias para o georreferencian

- Localidade
- Latitude
- Longitude
- Raio

6. Após configurar todos os campos obrigatórios, clique em **"Salvar"**.

Localização

Banner programado

Ofereça uma experiência segmentada escolhendo a localização do público de interesse.

| Habilitar                |            |            |
|--------------------------|------------|------------|
| Localização*             |            |            |
| Informe sua localização. |            |            |
| Latitude*                | Longitude* | Raio (km)* |

X

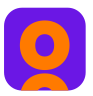

## Como criar um novo banner - Marcas e promoções

Para usar a funcionalidade, acesse o seu Painel Dashboard e clique no botão "Gestão de Banners" no menu lateral esquerdo.

1. Clique no botão "Criar novo banner" para iniciar o processo.

- 2. Selecione a funcionalidade "Marcas e promoções" no campo de funcionalidade desejada.
- Configure a imagem do banner clicando no 3. botão "Carregar arquivo".

| 💡 Re | speite as informações a seguir: |
|------|---------------------------------|
|      | Dimensão do banner - 1128x550   |
|      | Tipo do arguivo - JPEG ou PNG   |

| <ul> <li>Página Inicial</li> <li>Dashboard</li> </ul> | VANTAGENS CLUBE Home / Gestão de banners                                                                                                    |
|-------------------------------------------------------|----------------------------------------------------------------------------------------------------|
| 암 Usuários<br>사용 Gestão de marcas                     | Criar novo banner                                                                                                    |
|                                                       | Criar novo banner<br>Selecione a funcionalidade desejada<br>Categoria<br>Link externo<br>Gift card<br>Marcas e promoções<br>Sorteio<br>Telemedicina |

#### Telemedicina

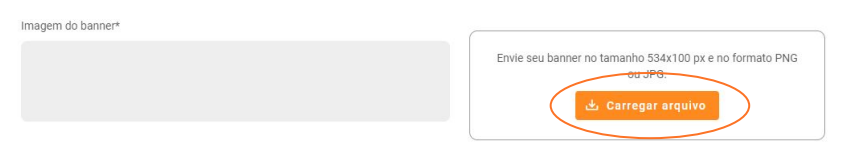

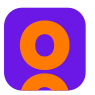

4. No campo **"Divulgação"** escolha a marca, a filial e a promoção que deseja divulgar.

| ~ | * |    | ~   |   |
|---|---|----|-----|---|
|   |   | ar | ιa. | n |
|   |   |    |     | ~ |

Escolha a marca, filial e a promoção associados ao seu banner.

| ( Marca*                     | ▼ Filial | Ŧ | Ŧ |
|------------------------------|----------|---|---|
| Selecione uma marca antes da | filial.  |   |   |

**Promoções"**, a marca, filial e promoção devem estar ativas em seu dashboard, através da funcionalidade **"Gestão de Marcas"**. **A Importante:** A marca, filial e promoção devem estar ativas na funcionalidade **"Gestão de Marcas"** para que a rota do direcionamento do banner seja realizada até a marca.

Hora de início

() 00:00

×

() 23:59

X

X

- 5. Programe o lançamento do banner, selecionando:
- Data de Início
- Data do Fim
- Hora do Início
- Hora do Fim

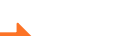

Banner programado

- Data de início\* ·

10/10/2024

Programe a data e hora de publicação.

Data do fim

×

31/12/2024

6. **Caso desejar**, ative a funcionalidade de georreferenciamento clicando no botão **"Habilitar georreferenciamento".** 

Personalizando os banners por região, você oferecerá uma experiência direcionada ao seu público local.

#### Localização

Ofereça uma experiência segmentada escolhendo a localização do público de interesse.

| Habilitar                |            |            |  |
|--------------------------|------------|------------|--|
| Localização*             |            |            |  |
| Informe sua localização. |            |            |  |
| Latitude*                | Longitude* | Raio (km)* |  |

- 💡 Insira as informações necessárias para o georreferencian
  - Localidade
  - Latitude
  - Longitude
  - Raio

7. Após configurar todos os campos obrigatórios, clique em "**Salvar"**.

#### **COMO EDITAR BANNERS CADASTRADOS**

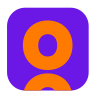

- 1. Para editar informações de banners cadastrados, acesse o seu Painel Dashboard e clique no botão **"Gestão de Banners"** no menu lateral esquerdo.
- 2. Na aba "Home" do "Gestão de Banners", localize o banner cadastrado que deseja editar.
- 3. Ao localizar o banner cadastrado, clique no botão de **"Engrenagem"** para editar as informações do banner.

| Posição | Produto   | Link de destino | Data/hora de<br>ínicio | Data/hora do<br>fim   | Georreferenciamento | Ações     |
|---------|-----------|-----------------|------------------------|-----------------------|---------------------|-----------|
| 1       | Gift card |                 | 28/07/2024<br>- 00:00  | 31/10/2024<br>- 11:59 | Não                 | <b>\$</b> |
| 2       | Gift card |                 | 25/09/2024<br>- 00:00  | 31/10/2024<br>- 23:59 | Não                 |           |
| •       |           |                 |                        |                       |                     |           |

4. Edite as informações que desejar e ao finalizar, clique em "Salvar".

Se Lembre-se: Cada funcionalidade de banners disponíveis para cadastrar exigem informações necessárias para concluir o processo de "Salvar".

Atente-se a todas às informações necessárias e preencha todos os campos solicitados ao editar o banner.

#### **COMO EXCLUIR BANNERS CADASTRADOS**

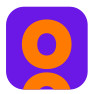

- 1. Para editar informações de banners cadastrados, acesse o seu Painel Dashboard e clique no botão **"Gestão de Banners"** no menu lateral esquerdo.
- 2. Na aba "Home" do "Gestão de Banners", localize o banner cadastrado que deseja excluir.
- 3. Ao localizar o banner cadastrado, clique no botão da **"Lixeira"** para excluir o banner cadastrado.

| Posição | Produto   | Link de destino | Data/hora de<br>ínicio | Data/hora do<br>fim   | Georreferenciamento | Ações |
|---------|-----------|-----------------|------------------------|-----------------------|---------------------|-------|
| 1       | Gift card |                 | 28/07/2024<br>- 00:00  | 31/10/2024<br>- 11:59 | Não                 |       |
| 2       | Gift card |                 | 25/09/2024<br>- 00:00  | 31/10/2024<br>- 23:59 | Não                 |       |
| 4       |           |                 |                        |                       |                     | *     |

4. Ao clicar no botão da "Lixeira", uma mensagem de confirmação para excluir irá aparecer.

Caso esteja certo disso, clique no botão "Deletar" para confirmar a exclusão do banner cadastrado.
 Mas se desejar manter o banner cadastrado, clique no botão "Manter banner" para cancelar a ação de exclusão do banner cadastrado.

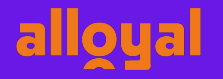

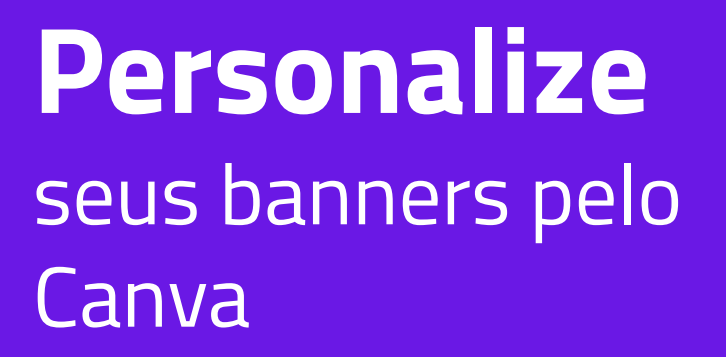

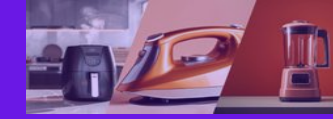

Explore nossas categorias e descubra as melhores ofertas!

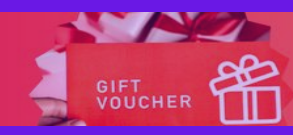

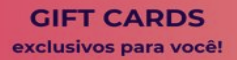

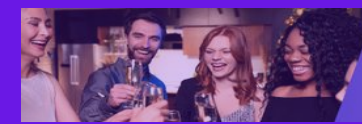

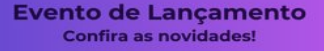

Promoções exclusivas das marcas que você ama!

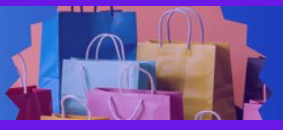

Prêmios incríveis! Participe do sorteio

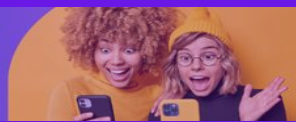

Cuidar da saúde sem sair de casa Conheça nossa Telemedicina

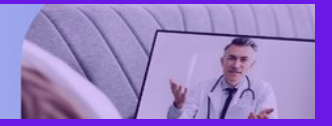

## Como criar as artes dos banners personalizados pelo Canva

- Solicite ao gerente de sucesso da sua conta, o link do Canva para criar as artes para os banners personalizados.
- Abra o link do Canva e faça o login na plataforma de forma gratuita faça seu cadastro ou login com o google.

**OBS:** Os modelos dos banners são para inspiração das suas criações mas lembre-se: Você pode criar como desejar!

#### Editando a matriz do Canva

3. Na matriz dos banners personalizados, você encontrará 6 modelos de banners nas dimensões necessárias para inserir na funcionalidade, em seus respectivos assuntos:

- Categoria
- Marcas e Promoções
- Gift Card
- Sorteio
- Telemedicina
- Link Externo

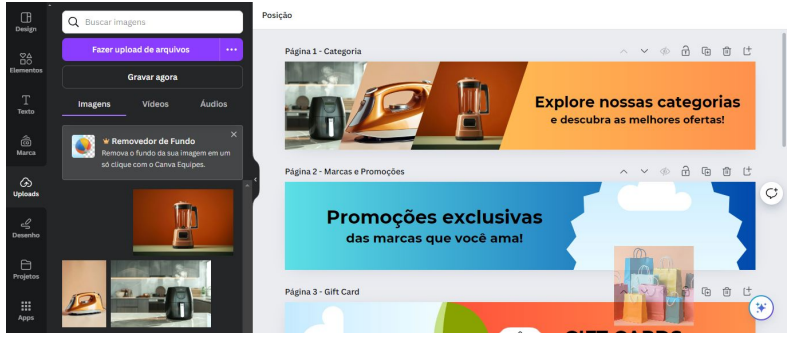

#### Editando a matriz do Canva

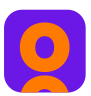

4. Para editar os banners modelos existentes na matriz do Canva, identifique os elementos existentes nos banners como:

- Textos
- Cores
- Imagens

#### 5. Para editar a imagem

- Faça upload da imagem que deseja usar no banner para o canva, arrastando a imagem para dentro da plataforma.
- Com upload da imagem concluído, encontre a imagem no menu lateral esquerdo e arraste a imagem selecionada para o frame do banner que deseja editar

**OBS:** Quando o elemento é selecionado, o contorno do elemento ficará na cor roxa, indicando o que será alterado.

Veja as imagens deste processo a seguir.

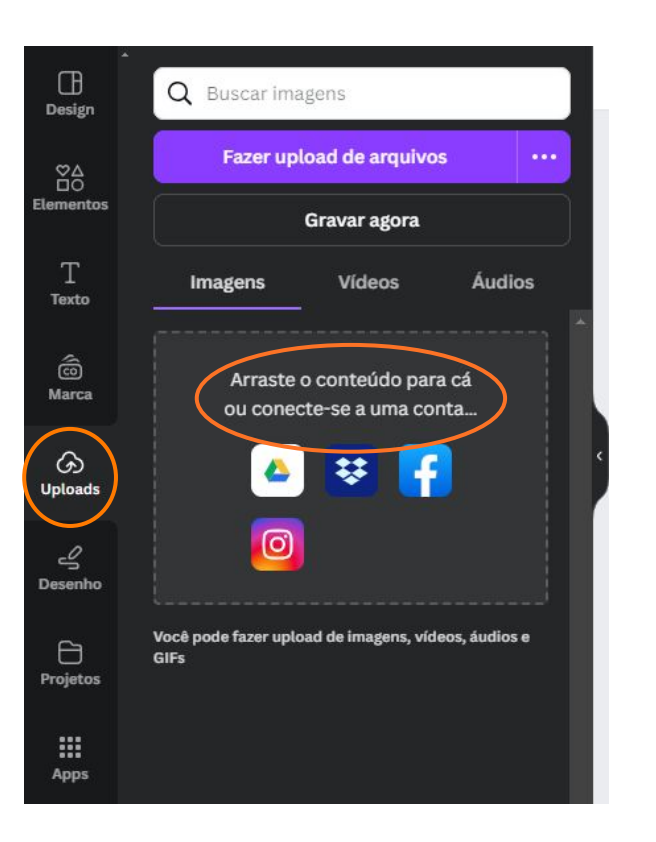

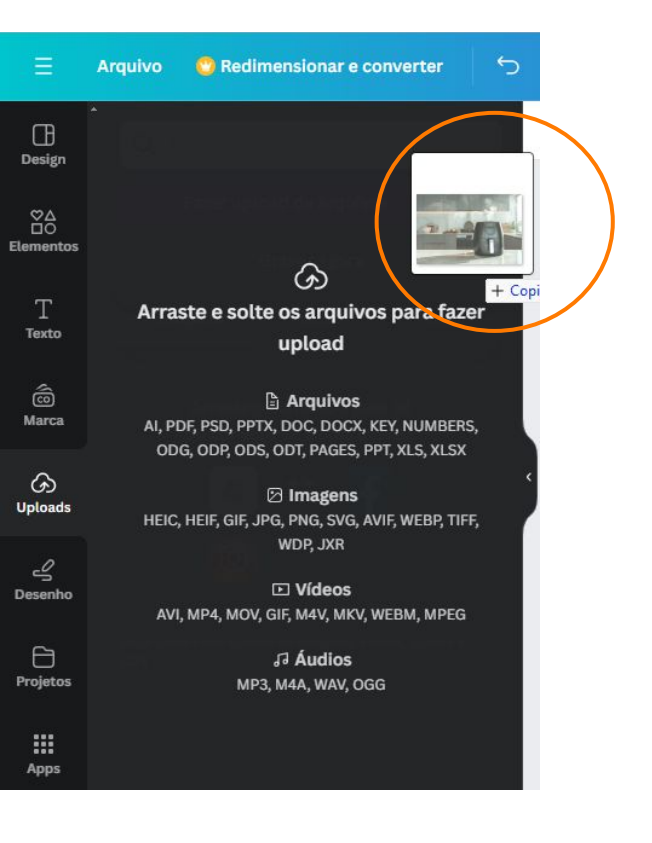

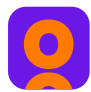

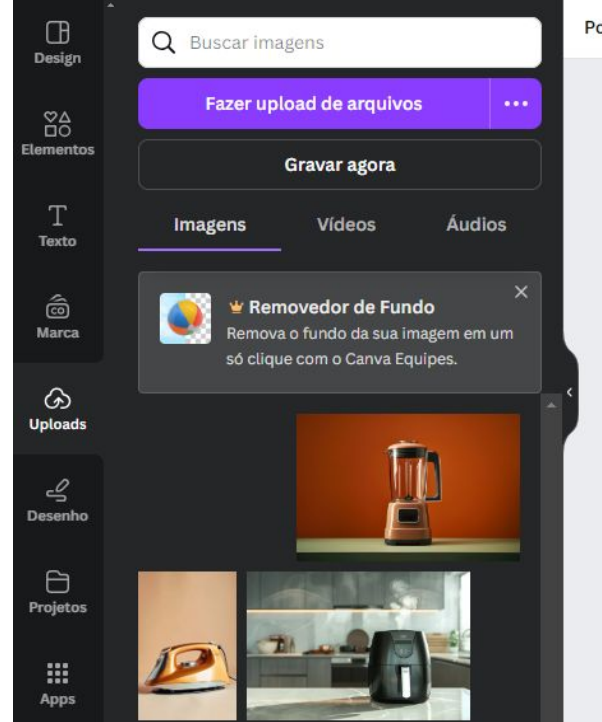

#### Posição

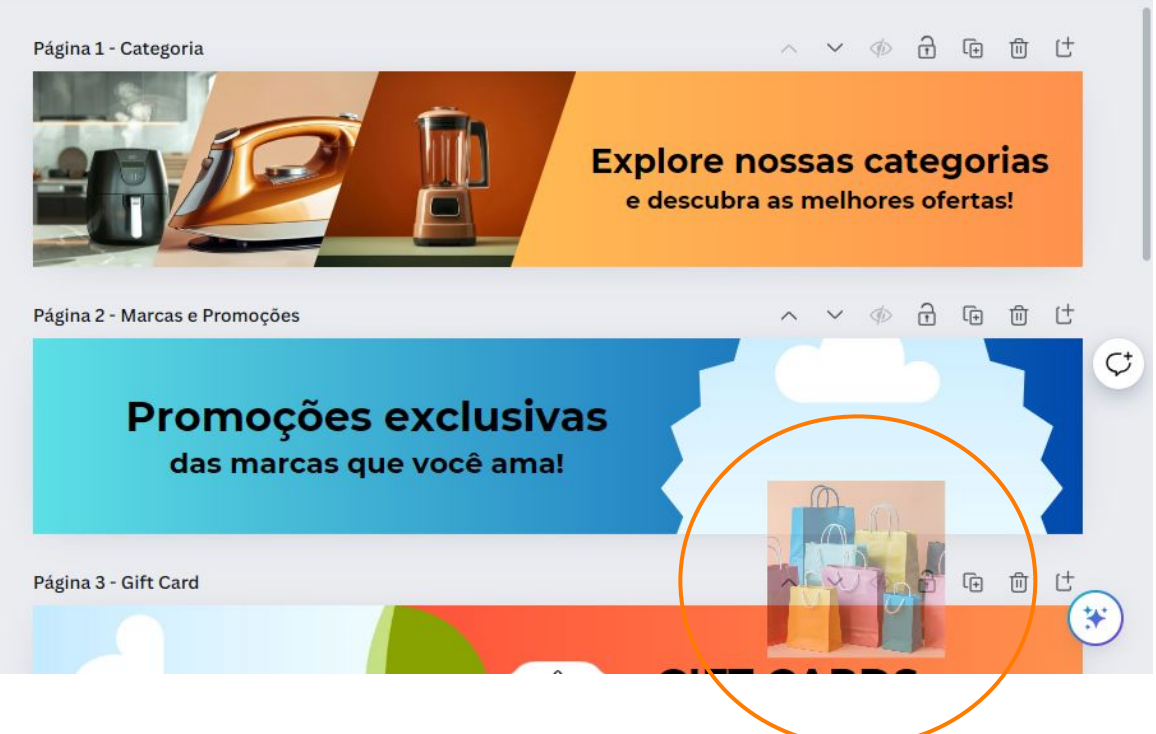

# Canva

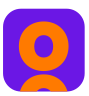

#### 6. Para editar o texto

• Clique no texto que deseja editar, escreva o conteúdo necessário e caso deseje, troque a fonte dos textos

**OBS:** Quando o elemento é selecionado, o contorno do elemento ficará na cor roxa, indicando o que será alterado.

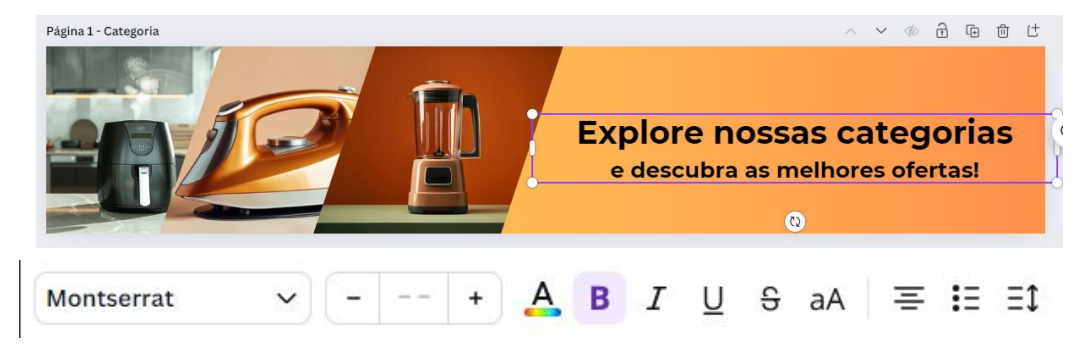

#### 7. Para editar cores

Página 2 - Marcas e Promoções

- Clique no frame do banner, selecionando a cor de fundo
- O menu de cores será aberto e você poderá selecionar uma cor sólida ou gradiente para aplicação no banner

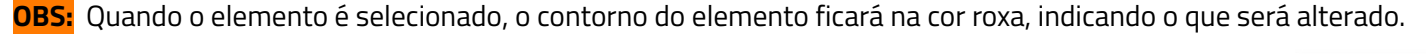

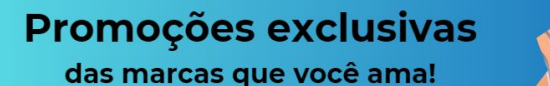

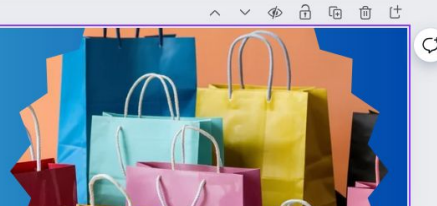

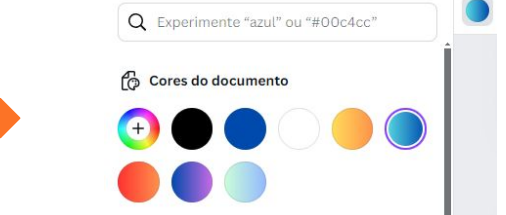

#### 8. Para exportar/salvar os banners

- Clique em **"Compartilhar"**
- Selecione a opção "Baixar"
- No campo formato do arquivo selecione a opção "PNG"
- No campo selecionar páginas selecione "Todas as páginas" para salvar todos os banners ou marque quais banners deseja salvar e clique em "Baixar".

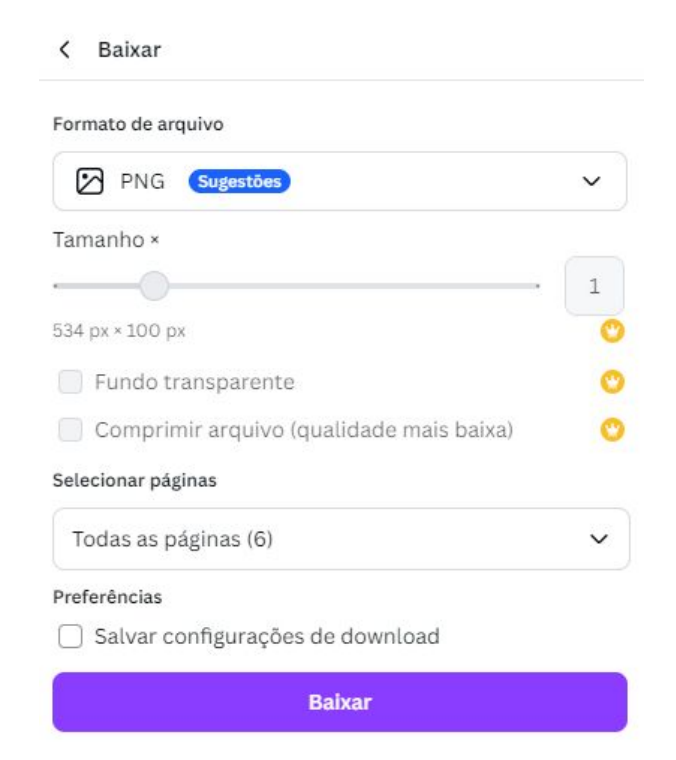

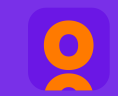

# Obrigado!

## Para mais dúvidas, acesse nossa FAQ!

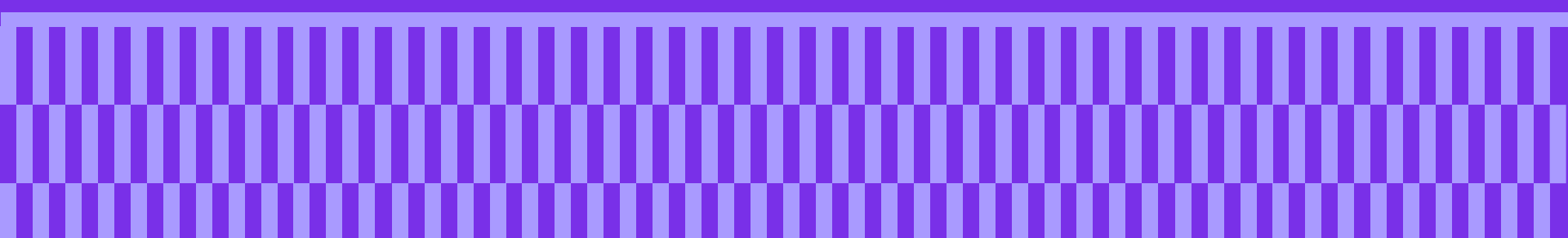